認定ソフトからの認定データの出力方法は、以下の通りです(認定ソフト 2018 でも同様に操作してください)。

<u>STEP①</u>:認定ソフトを起動すると下記のメニュー画面が開くので、メニュー画面にある「認定情報管理」ボタンを押します。なお、「履歴情報管理」ボタンからデータを出力していただいても結構です(以下とほぼ同様のフローでデータを出力することができます)。

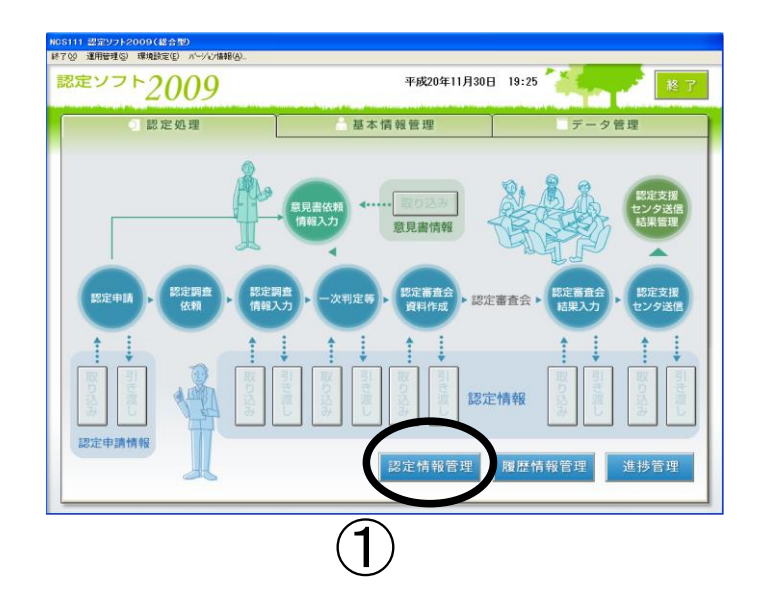

<u>STEP②</u>:検索条件の入力項目に、集計対象とするデータ情報(主に期間)を入力します。

<u>STEP③</u>:「検索」ボタンを押すと、検索条件項目に該当する被保険者の一覧が表示されます。

STEP④:全件選択されている状態を確認し、「選択」ボタンを押します。

STEP⑤:「認定情報抽出」ボタンを押します。

| S451 認定ソフト2009(総合型)<br>〒(X) パージョン情報(A)                                         | N N                                                                                                    | 8                                 | A                                       |
|--------------------------------------------------------------------------------|----------------------------------------------------------------------------------------------------|-----------------------------------|-----------------------------------------|
| 認定情報管理                                                                         |                                                                                                    |                                   | ▲ ● ● ● ● ● ● ● ● ● ● ● ● ● ● ● ● ● ● ● |
| 中請年月日(自)                                                                       | · 合議体番号 全件検索                                                                                                    | 申請区分 全件検索                         | 3                                       |
| 中國中方日代至今                                                                       | ● ● ● ● ● ● ● ● ● ● ● ● ● ● ● ● ● ● ● ● ● ● ● ● ● ● ● ● ● ● ● ● ● ● ● ● ● ● ● ● ● ● ● ● ● ● ● ● ● ● ● ● ● ● ● ● ● ● ● ● ● ● ● ● ● ● ● ● ● ● ● ● ● ● ● ● ● ● ● ● ● ● ● ● ● ● ● ● ● ● ● ● ● ● ● ● ● ● ● ● ● ● ● ● ● ● ● | 被保险者区分 全件掉的                       |                                         |
| ○全対象者 ○意                                                                       | 見書依頼対象者 〇 調査依頼対象                                                                                                    | 者 (認定審査会対象                        |                                         |
| こ 削除テータのみ こう                                                                   | 渡テータのみ                                                                                                    |                                   | 計: 5 f件                                 |
| 申請 保険者 被保険者 枝氏<br>年月日 番号 番号 番名<br>H25/12/20 0 ■007 0000000001 0 重              |                                                                                                    | 二次 一次判定 二次判定<br>判定日 結果 結果<br>要介護4 | E取下 データ 状<br>区分 引渡 態                    |
| H26/7/2010070000000020中<br>H26/7/2010070000000030軽<br>H27/5/21010070000000020小 | 更新 1 H26/ 7/ 2 000001<br>更新 1 H26/ 7/ 2 000001<br>更新 1 H27/ 5/21                                                                                                    | 要介護2<br>要支援1<br>要介護3              |                                         |
| H277 5728 0 1007 0000000001 0 E                                                | 更新 1 H27/ 5/28<br>ヤノロ D-ク - ン                                                                                                    | 1 →2<br>E⁄=                       |                                         |
| 19.                                                                            | 如休陕石—                                                                                                    | 見                                 |                                         |
| • <b></b>                                                                      | <br>5                                                                                                    |                                   |                                         |
|                                                                                |                                                                                                    | 選                                 | Rされた件数: 0件                              |
| 🖥 メニュー 📥 印刷 📑                                                                  | 商易印刷 認定情報<br>抽出 前 <b>日</b>                                                                                                    | 認定情報<br>   <sup>  ]]]休</sup>      | □ (↑) 選択                                |

<u>STEP⑥</u>:抽出するファイル名を指定すると下記画面が表示されるので、「参照」ボタンを押します。

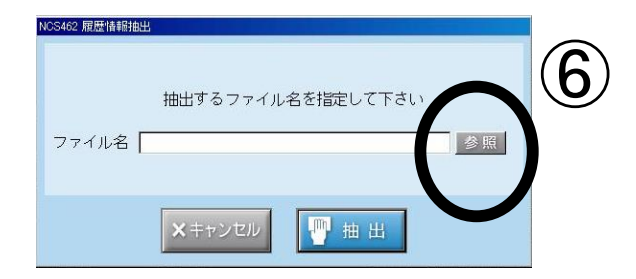

STEP⑦:ファイルの保存先を選択する下記画面が表示されるので、「デスクトップ」を選択します。

STEP⑧:ファイル名入力欄に「(ファイル名).csv」を入力し、「開く」ボタンを押します。

※ファイル名の後ろの「.csv」は拡張子です。出力ファイルの拡張子は、必ず「.csv」ファイルとしてください。 なお、ファイル名のみを入力すると、⑨の抽出時にデータがテキスト形式(.txt)で出力されます。この 場合は、デスクトップ上のファイルの拡張子を「.txt」から「.csv」に変更してください。

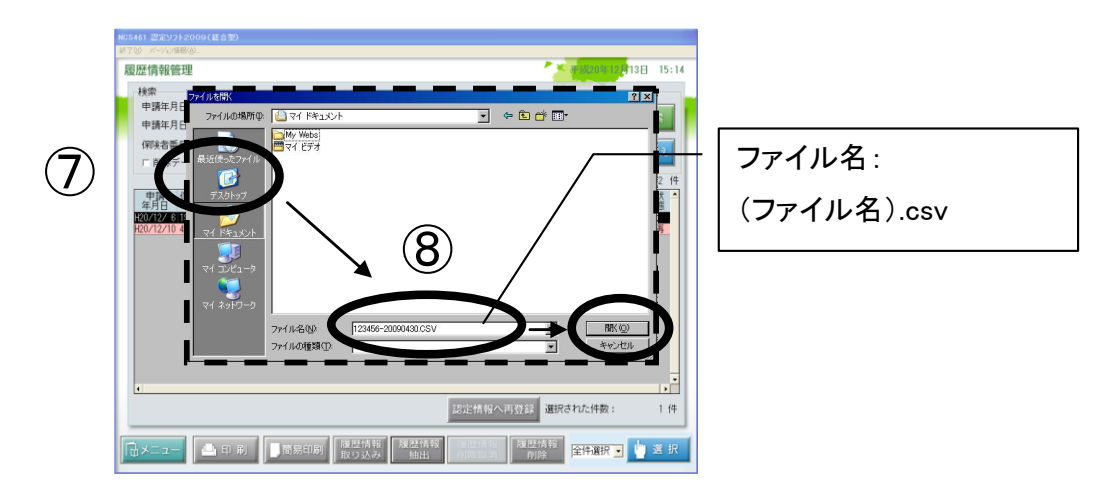

<u>STEP⑨</u>:「抽出」ボタンを押すと、データがデスクトップ上に保存されます。

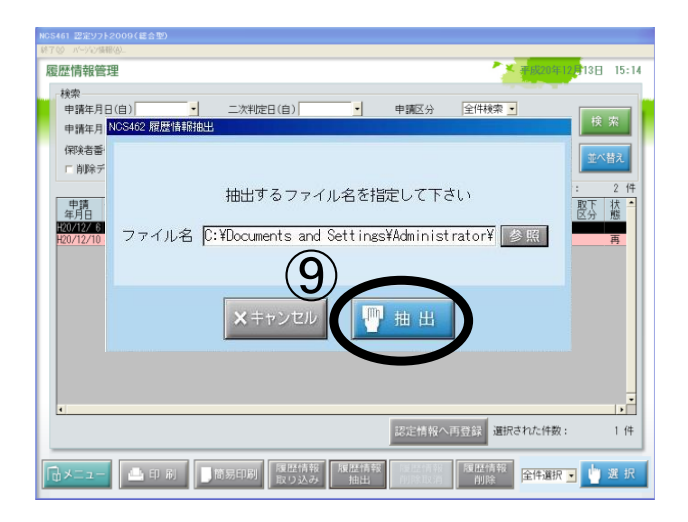

## 正しく出力されているか、CSV ファイルをご確認ください。